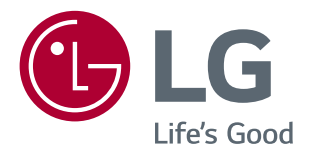

# Gebruikershandleiding IPS LED-MONITOR (LED-MONITOR\*)

\*De LG LED-monitoren zijn monitoren met LED-achtergrondverlichting.

Lees deze handleiding zorgvuldig door voordat u het apparaat bedient en bewaar de handleiding op een veilige plek zodat u deze in de toekomst kunt raadplegen.

IPS LED-MONITOR MODELLEN

| 24MP59G |
|---------|
| 27MP59G |

# INHOUD

2

| LICENTIE 3  |  |     |
|-------------|--|-----|
| C + N     F |  | 9   |
|             |  | - 5 |

#### MONTEREN EN VOORBEREIDEN 4

| Onderdelen                                | 4 |
|-------------------------------------------|---|
| Ondersteunde stuurprogramma's en software | 5 |
| Beschrijving van onderdelen en knoppen    | 6 |
| De joystickknop gebruiken                 |   |
| Invoerverbinding                          |   |
| De monitor verplaatsen en optillen        | 8 |
| De monitor instellen                      | 9 |
| De standaard bevestigen                   |   |
| Op een tafelblad plaatsen                 |   |
| Met behulp van de kabelhouder             |   |

#### DE MONITOR GEBRUIKEN------ 12

| - Aansluiten op een PC 12      |
|--------------------------------|
| D-SUB-aansluiting              |
| HDMI-verbinding                |
| DisplayPort-verbinding         |
| - Aansluiten op AV-apparaten13 |
| HDMI-verbinding                |
| - Randapparatuur aansluiten14  |
| Hoofdtelefoon aansluiten       |

#### **GEBRUIKERSCONFIGURATIE---** 15

#### PROBLEMEN OPLOSSEN ------ 21

#### SPECIFICATIES -----22

| - Vooraf ingestelde modi (Resolutie) | 24 |
|--------------------------------------|----|
| - Indicator                          | 24 |

# LICENTIE

Elk model heeft andere licenties. Ga naar www.lg.com voor meer informatie over de licentie.

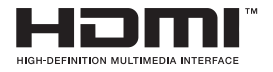

De begrippen HDMI, HDMI High-Definition Multimedia Interface en het HDMIlogo zijn handelsmerken of geregistreerde handelsmerken van HDMI Licensing Administrator, Inc. in de Verenigde Staten en andere landen.

De volgende inhoud wordt alleen toegepast op de monitoren die worden verkocht op de Europese markt welke moeten voldoen aan de ErP-richtlijnen:

\*Deze monitor is ingesteld op automatisch na 4 uur uitschakelen nadat u de monitor heeft ingeschakeld en er geen aanpassingen worden gedaan aan de monitor instellingen.

\*Om deze instelling uit te schakelen, wijzig deze optie naar 'Uit' in het OSD-menu van " Automatic Standby (Automatische Stand-by)".

# MONTEREN EN VOORBEREIDEN

#### **Onderdelen**

Controleer of alle onderdelen in de doos zijn meegeleverd voordat u het product gebruikt. Als er onderdelen ontbreken, moet u contact opnemen met de winkel waar u het product hebt gekocht. Het product en de onderdelen zien er mogelijk anders uit dan hieronder afgebeeld.

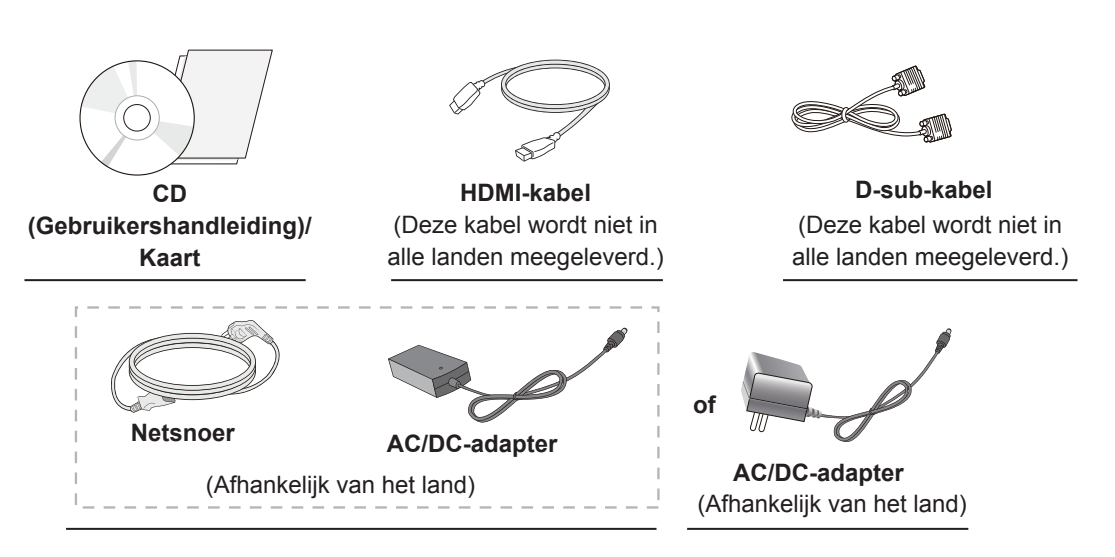

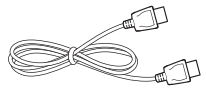

**DisplayPort-kabel** (Deze kabel wordt niet in alle landen meegeleverd.)

Standaard

Basis van standaard

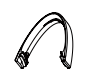

Kabelhouder

#### 

- Gebruik originele onderdelen om de veiligheid en prestaties van het product te garanderen.
- Eventuele beschadiging en letsel door gebruik van namaakonderdelen wordt niet gedekt door de garantie.
- Het wordt aanbevolen de meegeleverde onderdelen te gebruiken.
- Als u kabels gebruikt die niet zijn goedgekeurd door LG, wordt het beeld mogelijk niet weergegeven of kan er beeldruis optreden.

# 

- De onderdelen zien er mogelijk anders uit dan hieronder afgebeeld.
- Alle informatie en specificaties in deze handleiding kunnen zonder voorafgaande kennisgeving worden gewijzigd om de prestaties van het product te verbeteren.
- Voor accessoires gaat u naar een elektronicawinkel of webshop of neemt u contact op met de winkel waar u het product hebt gekocht.

#### Ondersteunde stuurprogramma's en software

Controleer de stuurprogramma's en software die door uw product worden ondersteund en raadpleeg de handleidingen op de meegeleverde CD in de productverpakking.

| Stuurprogramma's en software | Installatieprioriteit | 24MP59G<br>27MP59G |
|------------------------------|-----------------------|--------------------|
| Stuurprogramma voor monitor  | Aanbevolen            | 0                  |
| OnScreen Control             | Aanbevolen            | 0                  |

- Vereist en aanbevolen: u kunt de nieuwste versie vanaf de meegeleverde CD of de LGE-website (*www. lg.com*) downloaden en installeren.
- Optioneel: u kunt de nieuwste versie vanaf de LGE-website (www.lg.com) downloaden en installeren.

#### Beschrijving van onderdelen en knoppen

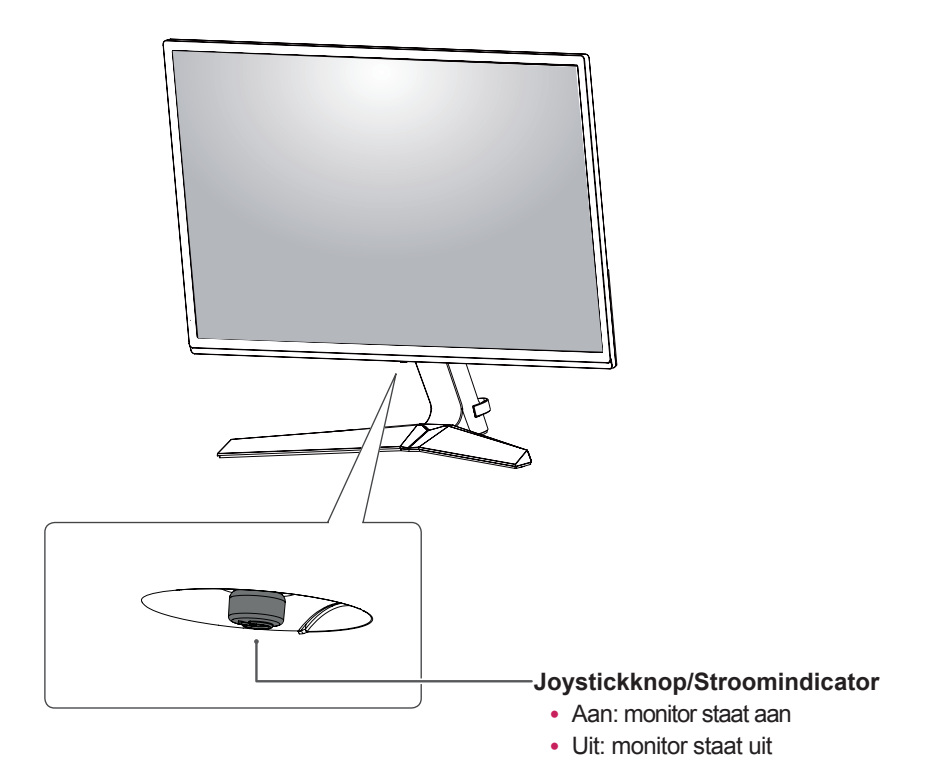

#### De joystickknop gebruiken

U kunt de functies van de monitor heel eenvoudig bedienen door op de joystickknop te drukken of de knop met uw vinger naar links/rechts te bewegen.

#### Basisfuncties

|  | ළ   | Inschakelen         | Druk eenmaal met uw vinger op de joystickknop om de monitor in te schakelen.                              |
|--|-----|---------------------|----------------------------------------------------------------------------------------------------|
|  |     | Uitschakelen        | Druk eenmaal met uw vinger op de joystickknop en houd deze inge-<br>drukt om de monitor uit te schakelen. |
|  | ◀/► | Volume-<br>regeling | U kunt het volume regelen door de joystickknop naar links/rechts te bewegen.                              |

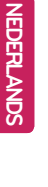

# OPMERKING

• De joystickknop bevindt zich aan de onderkant van de monitor.

#### Invoerverbinding

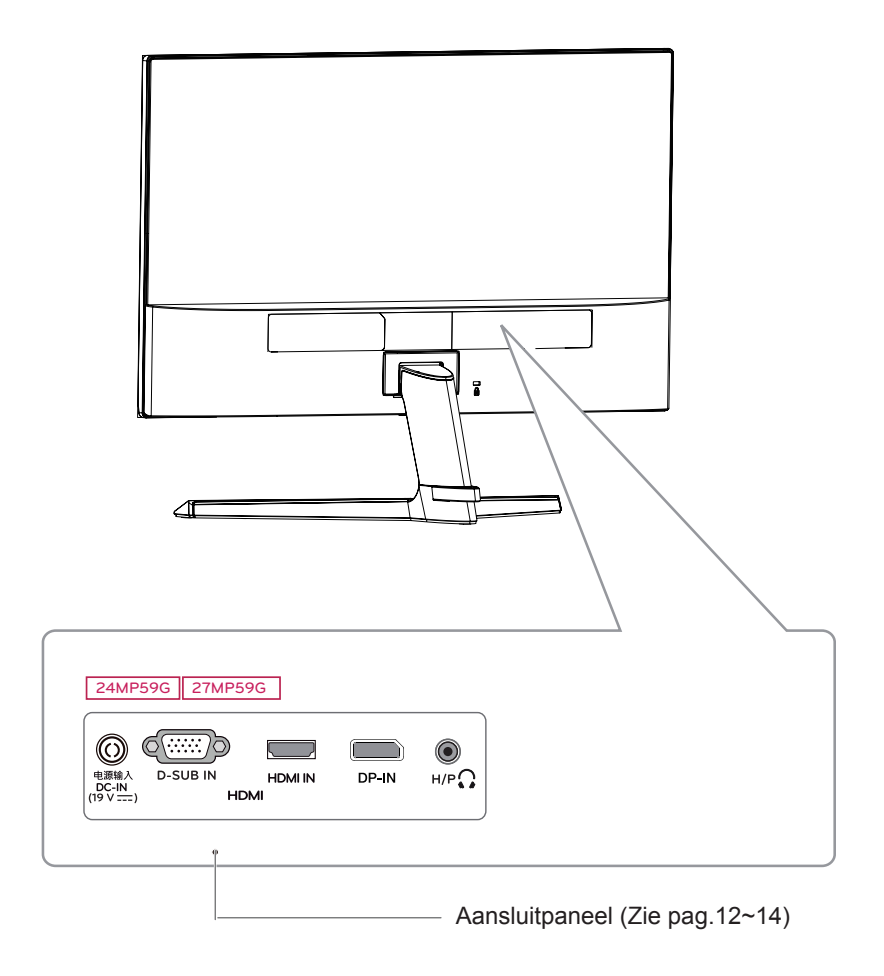

# <u>De monitor verplaatsen en optillen</u>

Wanneer u de monitor wilt verplaatsen of optillen, volgt u deze instructies om te voorkomen dat de monitor krassen oploopt of wordt beschadigd en om de monitor, ongeacht vorm of grootte, veilig te transporteren.

- U wordt geadviseerd om de monitor in de oorspronkelijke doos of het verpakkingsmateriaal te plaatsen voordat u deze verplaatst.
- Koppel het netsnoer en alle kabels los voordat u de monitor verplaatst of optilt.
- Houd de boven- en onderzijde van de monitor stevig vast. Houd de monitor niet bij het scherm zelf vast.

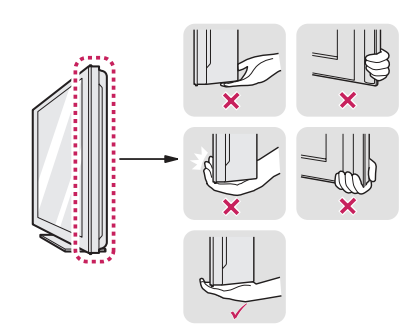

• Wanneer u de monitor vasthoudt, moet het scherm van u af zijn gekeerd om krassen te voorkomen.

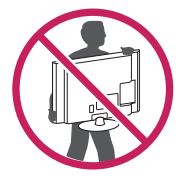

- Voorkom dat de monitor tijdens het verplaatsen zware schokken of trillingen krijgt te verduren.
- Houd de monitor tijdens het verplaatsen altijd rechtop; draai de monitor nooit op zijn zij en kantel deze niet.

#### 

 Probeer het scherm van de monitor niet aan te raken. Dit kan leiden tot beschadiging van het scherm of van pixels waarmee beelden worden gevormd.

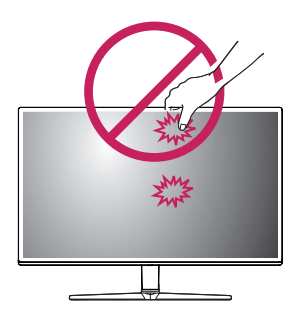

 Als u het monitorpaneel gebruikt zonder de basis van de standaard, kan de joystickknop ervoor zorgen dat de monitor onstabiel wordt en valt, waardoor deze beschadigd raakt of mensen gewond kunnen raken. Ook de joystickknop kan hierdoor defect raken.

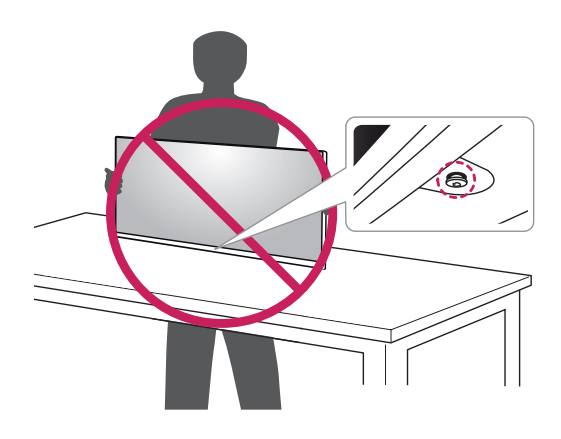

9

#### De monitor instellen

#### De standaard bevestigen

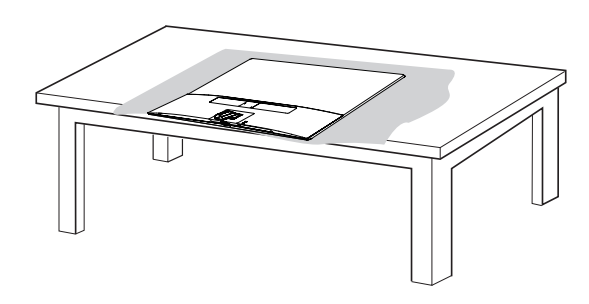

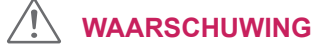

• Dek het oppervlak af met een zachte doek om het scherm te beschermen tegen krassen.

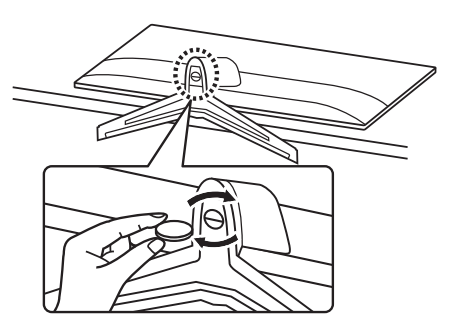

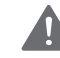

3

#### WAARSCHUWING

 Teneinde letsel aan de vingers of voeten te voorkomen wanneer u de Stand Body en Base monteert, moet u de Base vasthouden bij het monteren van de Stand body en base.

#### 

- De afbeeldingen in dit document geven standaardprocedures weer en het product ziet er in het echt mogelijk anders uit.
- Draag de monitor niet ondersteboven door alleen de basis van de standaard vast te houden. De monitor kan dan van de standaard vallen, wat persoonlijk letsel kan veroorzaken.
- Raak het scherm van de monitor niet aan wanneer u de monitor optilt of verplaatst. Door de uitgeoefende druk kan de monitor beschadigd raken.
- Breng geen vreemde stoffen (oliën, smeermiddelen, enz.) aan de schroeven aan tijdens de montage van het product. (Doet u dit toch, dan kan het product beschadigd raken.)
- Als u overmatig veel kracht uitoefent bij het aandraaien van de schroeven, kan de monitor beschadigd raken. Hierdoor ontstane schade valt niet onder de productgarantie.

#### 

• U kunt de standaard in omgekeerde volgorde demonteren.

#### 2

1

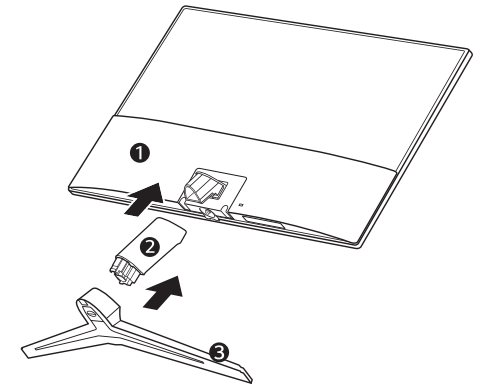

#### Op een tafelblad plaatsen

1 Til de monitor op, kantel hem rechtop en zet hem op het tafelblad.

Laat een ruimte vrij van (minimaal) 100 mm vanaf de muur voor een goede ventilatie.

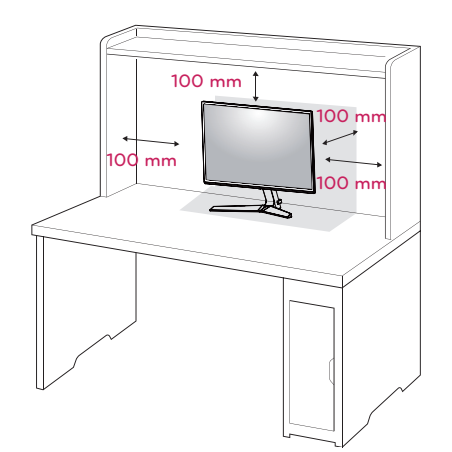

2 Sluit de AC/DC-adapter en het netsnoer aan op een stopcontact.

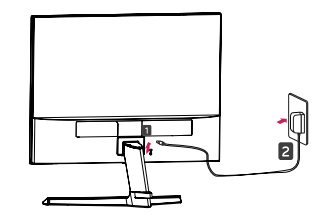

of

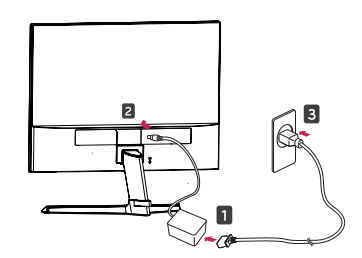

3 Druk op de joystickknop aan de onderkant van de monitor om deze in te schakelen.

# 

 Koppel het netsnoer los voordat u de monitor verplaatst of installeert. Er bestaat een risico op een elektrische schok.

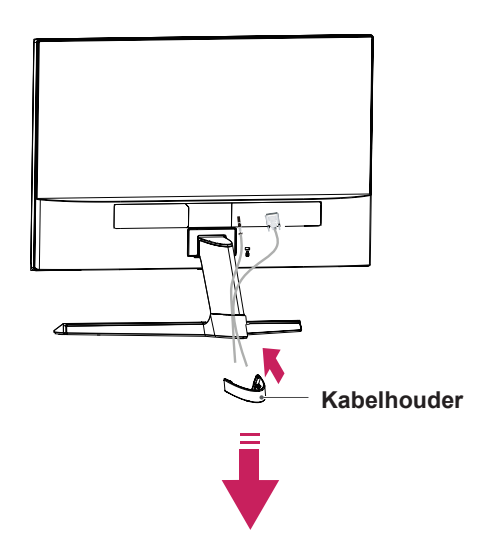

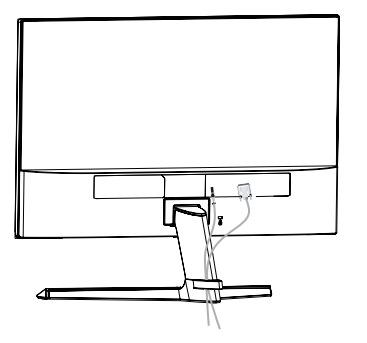

#### Met behulp van de kabelhouder

# 

Wanneer u de hoek aanpast, houd de onderkant van de monitor dan niet vast zoals aangegeven in de volgende afbeelding, omdat u op die manier letsel aan uw vingers kunt oplopen.

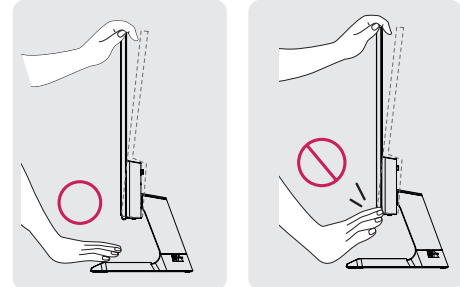

Raak het scherm niet aan en druk er niet op wanneer u de kijkhoek van de monitor aanpast.

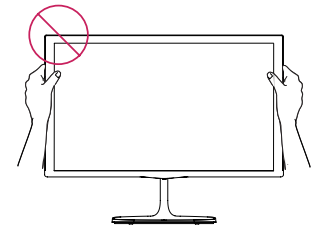

Houd deze set niet zoals de afbeelding hieronder. Beeldscherm kan los raken van stand basis en uw lichaam verwonden.

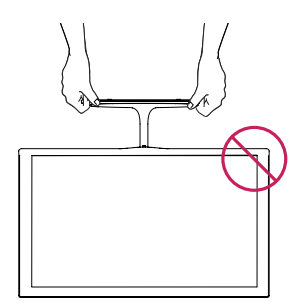

Kantel de monitor van +15 tot -2 graden op en neer om de kijkhoek naar wens in te stellen.

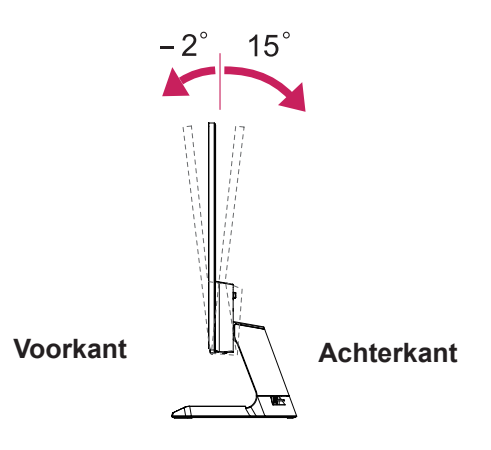

#### Het Kensington-veiligheidssysteem gebruiken

De aansluiting voor het Kensingtonveiligheidssysteem bevindt zich aan de achterkant van de monitor. Voor meer informatie over de installatie en het gebruik hiervan raadpleegt u de handleiding die is geleverd bij het Kensingtonveiligheidssysteem of gaat u naar http://www. kensington.com.

Sluit de kabel van het Kensingtonveiligheidssysteem aan tussen de monitor en een tafel.

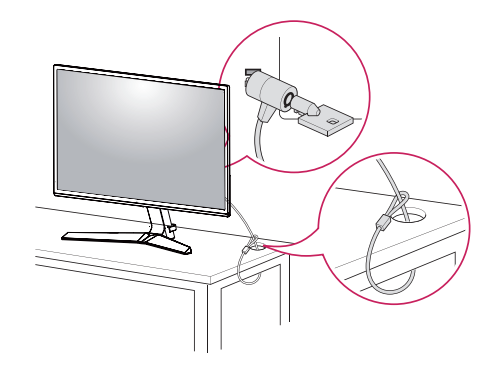

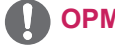

#### **OPMERKING**

 Het Kensington-veiligheidssysteem is optioneel. Het systeem is verkrijgbaar bij de meeste elektronicawinkels.

NEDERLANDS

12

# **DE MONITOR GEBRUIKEN**

# Aansluiten op een PC

• Uw monitor ondersteunt Plug & Play\*. \*Plug & Play: een PC herkent een apparaat dat een gebruiker op de PC heeft aangesloten, zonder het apparaat te configureren of enige handelingen te verrichten.

#### D-SUB-aansluiting

U kunt analoge videosignalen vanaf uw PC naar de monitor zenden. Sluit de PC en de monitor op elkaar aan met behulp van de meegeleverde 15-pins D-sub-signaalkabel, zoals aangegeven in de volgende afbeeldingen.

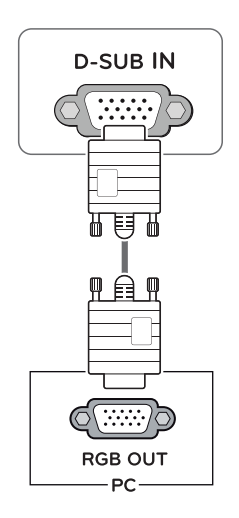

#### HDMI-verbinding

U kunt digitale video en audio op uw monitor aansluiten. Verbind de PC en de monitor met de HDMI kabel zoals weergegeven op onderstaande afbeeldingen.

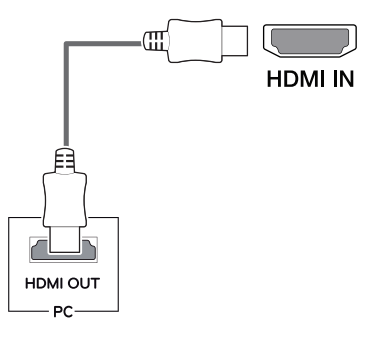

#### 

- Wanneer u een HDMI-PC gebruikt, kan dit compatibiliteitsproblemen opleveren.
- Gebruik een goedgekeurde kabel met het HDMI-logo. Als u geen goedgekeurde HDMI-kabel gebruikt, wordt het scherm mogelijk niet weergegeven of kan er een verbindingsfout optreden.
- Aanbevolen HDMI-kabeltypen
  - High-Speed HDMI<sup>®</sup>/<sup>TM</sup>-kabel
  - High-Speed HDMI<sup>®</sup>/<sup>™</sup>-kabel met Ethernet

#### **DisplayPort-verbinding**

Verbind de digitale video- en audiosignalen van uw PC met de monitor. Sluit uw PC met de DisplayPort-kabel op de monitor aan zoals hieronder wordt geïllustreerd. Druk op de menu knop en vervolgens de invoeroptie selecteren.

# Aansluiten op AV-apparaten

#### **HDMI-verbinding**

Verbind video-en audiosignalen van uw AV apparaat met de monitor. Verbind het AV apparaat met de monitor via de HDMI kabel zoals weergegeven op onderstaande afbeeldingen.

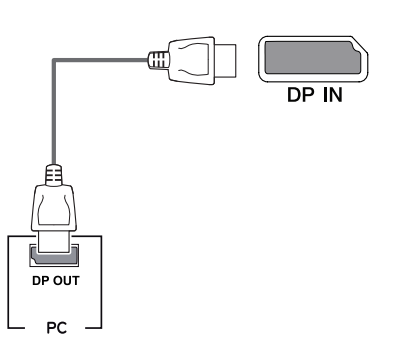

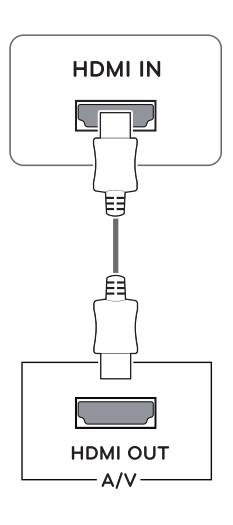

#### 

- Wanneer u een HDMI-PC gebruikt, kan dit compatibiliteitsproblemen opleveren.
- Gebruik een goedgekeurde kabel met het HDMI-logo. Als u geen goedgekeurde HDMI-kabel gebruikt, wordt het scherm mogelijk niet weergegeven of kan er een verbindingsfout optreden.
- Aanbevolen HDMI-kabeltypen
  - High-Speed HDMI<sup>®</sup>/<sup>™</sup>-kabel
  - High-Speed HDMI<sup>®</sup>/<sup>™</sup>-kabel met Ethernet

#### 

- Afhankelijk van de DP-versie van de pc is er mogelijk geen video- of audio-uitvoer.
- Als u algemene kabels gebruikt die niet zijn goedgekeurd door LG, wordt het scherm mogelijk niet weergegeven of kan er beeldruis optreden.

14

#### Randapparatuur aansluiten

#### Hoofdtelefoon aansluiten

Sluit de hoofdtelefoon op de monitor aan op de poort voor de hoofdtelefoon zoals wordt geïllustreerd.

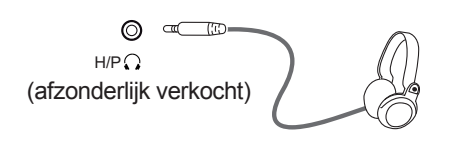

# 

- Randapparatuur wordt afzonderlijk verkocht.
- Indien u gebruikt maakt van een haakse hoofdtelefoon, kan deze misschien problemen veroorzaken wanneer u het met een andere extern apparaat op de monitor aansluit. Derhalve wordt aangeraden om een rechte hoofdstelefoon te gebruiken.

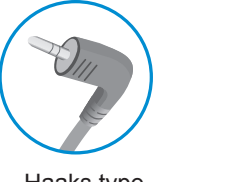

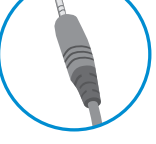

Haaks type

Recht type

 Afhankelijk van de audio-instellingen van de PC en het externe apparaat zijn de functies van hoofdtelefoon en luidspreker mogelijk beperkt.

# GEBRUIKERSCONFIGURATIE

#### Het hoofdmenu activeren

- 1 Druk op de joystickknop aan de onderkant van de monitor.
- 2 Beweeg de joystick omhoog/omlaag (▲/▼) en naar links/rechts(◀/►) om de opties in te stellen.
- 3 Druk nogmaals op de joystickknop om het hoofdmenu sluiten.

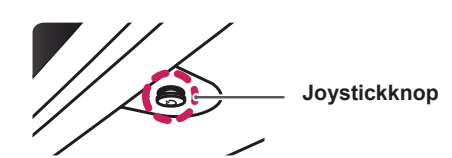

| Кпор |      | Menustatus              | Beschrijving                                                                                 |
|------|------|-------------------------|----------------------------------------------------------------------------------------------|
|      | Hoof | dmenu uitgeschakeld     | Hiermee schakelt u het hoofdmenu in.                                                         |
|      | Hoof | idmenu ingeschakeld     | Het hoofdmenu sluiten.<br>(Lang op de knop drukken teneinde de monitor uit te<br>schakelen.) |
|      | •    | Hoofdmenu uitgeschakeld | Hiermee past u het volumeniveau van de monitor aan.<br>(Uitsluitend HDMI / DisplayPort.)     |
|      |      | Hoofdmenu ingeschakeld  | Selecteren van de ingangsfucntie                                                             |
|      |      | Hoofdmenu uitgeschakeld | Hiermee past u het volumeniveau van de monitor aan.<br>(Uitsluitend HDMI / DisplayPort.)     |
|      |      | Hoofdmenu ingeschakeld  | Hiermee opent u de menufuncties.                                                             |
|      | •    | Hoofdmenu uitgeschakeld | Hiermee schakelt u het hoofdmenu in.                                                         |
|      |      | Hoofdmenu ingeschakeld  | Hiermee schakelt u de monitor uit.                                                           |
|      |      | Hoofdmenu uitgeschakeld | Hiermee schakelt u het hoofdmenu in.                                                         |
|      |      | Hoofdmenu ingeschakeld  | Ga naar de game mode (spelmodus)optie.                                                       |

#### Functies in het hoofdmenu

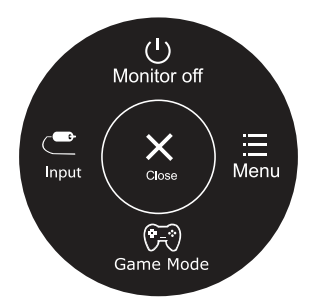

| Hoofdmenu                    | Beschrijving                                                            |  |  |  |
|------------------------------|-------------------------------------------------------------------------|--|--|--|
| Menu                         | Hiermee configureert u de scherminstellingen.                           |  |  |  |
| Game Mode                    | U kunt de Picture Mode (Beeldfunctie) veranderen naar een gaming-modus. |  |  |  |
| Input                        | Stelt de ingangmodus in                                                 |  |  |  |
| Monitor off<br>(Monitor uit) | Hiermee schakelt u de monitor uit.                                      |  |  |  |
| Close (Het)                  | Het hoofdmenu sluiten.                                                  |  |  |  |

#### Instellingen aanpassen

| Menu > Quick Settings  | Beschrijving                                                                                                    |                                                                                                    |  |  |
|------------------------|----------------------------------------------------------------------------------------------------|----------------------------------------------------------------------------------------------------|--|--|
| Brightness<br>Contrast | Hiermee worden het kleurcontrast en de helderheid van het scherm aangepast.                                                                |                                                                                                    |  |  |
| Volume                 | Hiermee past u het vo                                                                                                    | Hiermee past u het volume aan.                                                                        |  |  |
|                        | <ul> <li>OPMERKING</li> <li>U kunt dempen/demping opheffen aanpassen door de joystickknop naar V te bewegen in het menu Volume.</li> </ul> |                                                                                                    |  |  |
| Ratio                  | Hiermee stelt u de beeldverhouding in.                                                                                                    |                                                                                                    |  |  |
|                        | Wide (Breed)                                                                                                    | Hiermee geeft u de video op breed scherm weer, ongeacht het inge-<br>voerde videosignaal.             |  |  |
|                        | Original (Origineel)                                                                                                    | Hiermee geeft u een video weer volgens de beeldverhouding van het ingevoerde videosignaal.            |  |  |
| SMART ENERGY<br>SAVING | High                                                                                                    | Schakelt SMART ENERGY SAVING in, u kunt energie besparen met<br>deze hoge-energie efficiënte functie. |  |  |
|                        | Low                                                                                                    | Schakelt SMART ENERGY SAVING in, u kunt energie besparen met<br>deze lage-energie efficiënte functie. |  |  |
|                        | Off (Uit)                                                                                                    | Schakelt de functie SMART ENERGY SAVING uit.                                                          |  |  |

\* SMART ENERGY SAVING (SLIMME ENERGIE BESPARING): Energie besparen door het gebruik van luminantie compensatie algoritmen.

#### OPMERKING

- Het beeldscherm kan er anders uitzien voor breedbeeld, de aangeraden resolutie is (1920x1080).
- De beeldverhouding is uitgeschakeld bij een interlacesignaal.
- Deze gegevens zijn afhankelijk van de LCD scherm. Deze waarden kunnen dus verschillend zijn, afhankelijk van het type scherm en de leverancier. Als de instelling van SMART ENERGY SAVING (SLIMME ENERGIEBESPARING) High (Hoog) of Low (Laag) is, zal de monitor verlichting hoger of lager zijn afhankelijk van de bron.

### Instellingen aanpassen

| Menu > Picture | Beschrijving                      |                                                                                                    |                                                                                                    |  |  |  |
|----------------|-----------------------------------|----------------------------------------------------------------------------------------------------|----------------------------------------------------------------------------------------------------|--|--|--|
| Picture Mode   | Custom                            | Hiermee kan o<br>menu kan woro                                                                      | de gebruiker elk element aanpassen. De kleurmodus van het hoofd-<br>den aangepast.                                                                                                    |  |  |  |
|                | Reader 1                          | Deze modus pa<br>het scherm hel                                                                     | eze modus past het scherm aan om het best de krant weer te geven. Als u wil dat<br>et scherm helderder wordt, kunt u de helderheid aanpassen in het OSD Menu.                                       |  |  |  |
|                | Reader 2                          | Deze modus pa<br>het scherm held                                                                    | ast het scherm aan om het beste een cartoon weer te geven. Als u wil dat<br>derder wordt, kunt u de helderheid aanpassen in het OSD Menu.                                                           |  |  |  |
|                | Photo                             | Hiermee stelt u                                                                                     | iermee stelt u het scherm optimaal in voor fotoweergave.                                                                                                    |  |  |  |
|                | Cinema                            | Hiermee optim ren.                                                                                  | ermee optimaliseert u het scherm om de visuele effecten van een video te verbeten.                                                                                                    |  |  |  |
|                | Color Weak-<br>ness               | Deze modus is<br>kunnen onders<br>verschil tussen                                                   | geschikt voor gebruikers die het verschil tussen rood en groen niet<br>cheiden. Het stelt gebruikers die kleurenblind zijn in staat om het<br>de twee kleuren gemakkelijk te onderscheiden.         |  |  |  |
|                | FPS Game 1                        | Deze modus is                                                                                       | geoptimaliseerd voor FPS-games.                                                                                                    |  |  |  |
|                | FPS Game 2                        | Deze modus h<br>1(FPS Spel 1).                                                                      | eze modus heeft een hogere waarde dan de Zwart Beeldstabilisator FPS Gan<br>FPS Spel 1). Het is geschikt voor zeer donkere FPS-games.                                                               |  |  |  |
|                | RTS Game                          | Deze modus is                                                                                       | geoptimaliseerd voor RTS Game (RTS Spel.).                                                                                                    |  |  |  |
|                | Custom<br>(Game)                  | In deze modus, kunnen gebruikers verschillende elementen aanpassen, waaror spelgerelateerde opties. |                                                                                                    |  |  |  |
| Picture Adjust | SUPER<br>RESOLU-<br>TION+         | High (Hoog)                                                                                         | De geoptimaliseerde fotokwaliteit wordt weergegeven wanneer een gebruiker kristalheldere foto's wenst. Het is effectief voor video of games van hoge kwaliteit.                                     |  |  |  |
|                |                                   | Middle<br>(Gemiddeld)                                                                               | De geoptimaliseerde beeldkwaliteit wordt weergegeven wanneer een gebruiker beelden tussen lage en hoge standen comfortabel wil bekijken. Het is effectief bij UCC of SC video.                      |  |  |  |
|                |                                   | Low (Laag)                                                                                          | De geoptimaliseerde beeldkwaliteit wordt weergegeven wanneer een gebruiker vloeiende en natuurlijke beelden wil verkrijgen. Het is effectief voor langzaam bewegende foto's of stilstaande beelden. |  |  |  |
|                |                                   | Off (Uit)                                                                                           | Selecteer deze optie voor het dagelijks bekijken. SUPER RESOLU-<br>TION+ is in deze modus uitgeschakeld.                                                                                            |  |  |  |
|                | Sharpness<br>(Scherpte)           | Hiermee stelt u de scherpte van het scherm in.                                                      |                                                                                                    |  |  |  |
|                | Black Level<br>(Zwartni-<br>veau) | Hiermee stelt u<br>• Offset: is e<br>monitor ka                                                     | i de verschuiving in (alleen voor HDMI).<br>en referentie voor een videosignaal, nl. de donkerste kleur die de<br>n weergeven.                                                                      |  |  |  |
|                |                                   | High (Hoog)                                                                                         | Handhaaft de huidige contrastverhouding van het scherm.                                                                                                    |  |  |  |
|                |                                   | Low (Laag)                                                                                          | Verlaagt het zwartniveau en verhoogt het witniveau ten opzichte van de huidige contrastverhouding van het scherm.                                                                                   |  |  |  |
|                | DFC                               | On (aan)                                                                                            | Hiermee wordt de helderheid automatisch aan het scherm aangepast.                                                                                                    |  |  |  |
|                |                                   | Off (Uit)                                                                                           | Hiermee wordt de functie DFC uitgeschakeld.                                                                                                    |  |  |  |

#### 

• Deze instellingen zijn afhankelijk van de gebruiker. Indien u zich ongemakkelijk voelt bij een bepaalde weergave dan kunt u deze functie uitschakelen.

| me Adjust                                                                 | Response Time<br>(Reactietijd)        | Hiermee stelt u de reactietijd voor weergegeven beelden in op basis van de snelheid<br>van het scherm.<br>Voor een normale omgeving wordt de instelling Middle (Gemiddeld) aanbevolen.<br>Voor een snel bewegend beeld wordt de instelling High (Hoog) aanbevolen.<br>Wanneer High (Hoog) is ingesteld, treedt mogelijk beeldretentie op.                                                                                                    |                                                                                                    |  |
|---------------------------------------------------------------------------|---------------------------------------|----------------------------------------------------------------------------------------------------|----------------------------------------------------------------------------------------------------|--|
|                                                                           |                                       | High (Hoog)                                                                                                    | Hiermee stelt u de reactiesnelheid High (Hoog) in.                                                                                                    |  |
|                                                                           |                                       | Middle<br>(Gemiddeld)                                                                                                    | Hiermee stelt u de reactiesnelheid Middle (Gemiddeld) in.                                                                                                    |  |
|                                                                           |                                       | Low (Laag)                                                                                                    | Hiermee stelt u de reactiesnelheid Low (Laag) in.                                                                                                    |  |
|                                                                           |                                       | Off (Uit)                                                                                                    | Hiermee stelt u de reactiesnelheid Off (Uit) in.                                                                                                    |  |
|                                                                           | FreeSync                              | Hiermee worde<br>quentie van het                                                                                                    | n duidelijke en natuurlijke beelden gecreëerd door de verticale fre-<br>ingangssignaal met die van het uitgangssignaal te synchroniseren.<br>SCHUWING                                                                                                    |  |
|                                                                           |                                       | <ul> <li>Ondersteur</li> <li>Ondersteur</li> <li>is noodzake</li> <li>Ondersteur</li> <li>stuurprogra</li> <li>Voor meer</li> <li>com/FreeS</li> <li>FreeSync e</li> <li>ingeschake</li> </ul>                                                                                                    | nde Interface: DisplayPort/HDMI.<br>nde grafische kaart: Een grafische kaart die AMD FreeSync ondersteunt<br>elijk.<br>nende Versie: Zorg ervoor dat u de grafische kaart van het nieuwste<br>imma gaat bijwerken.<br>informatie en vereisten, raadpleeg de AMD website op http://www.amd.<br>ync.<br>en <b>1ms Motion Blur Reduction</b> kunnen niet tegelijkertijd worden<br>Id. |  |
|                                                                           |                                       | On (Aan)                                                                                                    | De functie FreeSync wordt ingeschakeld.                                                                                                    |  |
|                                                                           |                                       | Off (Uit)                                                                                                    | De functie FreeSvnc wordt uitgeschakeld.                                                                                                    |  |
| Black<br>Stabilizer<br>(Zwart<br>stabilisato<br>1ms Motion<br>Blur Reduct | Plack                                 | Black Stabilizar                                                                                                    | (Zwort stabilizator)                                                                                                    |  |
|                                                                           | Stabilizer<br>(Zwart<br>stabilisator) | Black Stabilizer (Zwart stabilisator)<br>: U kunt het zwart contrast instellen voor een betere zichtbaarheid in donkere scènes.<br>Als u de waarde van de Zwart Stabilisator vergroot, wordt het lage grijze vlak op het<br>scherm helderder. (U kunt zo eenvoudiger voorwerpen op donkere gameschermen zien.<br>Als u de waarde van de Zwart Stabilisator beperkt, verdonkert u het lage grijze vlak en<br>vergroot u het dynamisch contrast op het scherm. |                                                                                                    |  |
|                                                                           | 1ms Motion<br>Blur Reduction          | On (Aan)                                                                                                    | Deze modus minimaliseert de bewegingsonscherpte in snel<br>bewegende video's. Om optimaal te profiteren van deze functie,<br>selecteert u 1920 × 1080 @ 75 Hz vóór het inschakelen van <b>1ms</b><br><b>Motion Blur Reduction</b> .(bewegingsonscherpte reductie)<br>Deze Functie is beschikbaar voor 75Hz verticale frequentie. (Uitslui-<br>tend HDMI / DisplayPort.)            |  |
|                                                                           |                                       | Off (Uit)                                                                                                    | Hiermee wordt de <b>1ms Motion Blur Reduction</b> .(<br>bewegingsonscherpte reductie) Modus uitgeschakeld.                                                                                                    |  |
|                                                                           |                                       | OPME     Teneinde de<br>verminderd     1ms Motie<br>FreeSync     Deze functi     Het wordt a<br>van de spel                                                                                                    | RKING<br>e bewegingsonscherpte te verminderen, wordt de helderheid<br>met de achtergrondverlichting.controle.<br>on Blur Reduction.( bewegingsonscherpte reductie) en<br>kan niet op hetzelfde moment gebruikt worden.<br>e wordt spel-geoptimaliseerd.<br>aangeraden deze uit te schakelen wanneer u geen gebruikt maakt<br>functie.                                              |  |

| Game Adjust  | Cross Hair                               | <ul> <li>Cross Hair (kruiscursor) biedt een markering op het midden van het scherm voor First Person Shooter(FPS) games. Gebruikers kunnen de cross hair kiezen dat past bij hun gameomgeving voor vier verschillende cross hairs.</li> <li>Wanneer de monitor is uitgeschakeld of in de energiebesparende modus,zal de Cross Hair eigenschap automatisch worden uitgeschakeld(<b>Off</b>).</li> </ul>                       |  |  |  |
|--------------|------------------------------------------|----------------------------------------------------------------------------------------------------|--|--|--|
| Color Adjust | Gamma                                    | Hoe hoger de gammawaarde, hoe donkerder het beeld wordt. Op dezelfde manier, des te lager de gammawaarde hoe lichter het beeld wordt. Als u de gamma-instellingen niet hoeft aan te passen, selecteer Off (Uit.).                                                                                                    |  |  |  |
|              | Color Temp<br>(Kleurtemp)                | Hiermee selecteert u de standaardfabriekskleur van het beeld.<br>Narm: hiermee stelt u de schermkleur in op een rode kleurtint.<br>Vledium: hiermee stelt u de schermkleur in op een kleurtint tussen rood en<br>plauw in.<br>Cool (Koel): hiermee stelt u de schermkleur in op een blauwe kleurtint.<br>Custom (Aangepast): De gebruiker kan het aanpassen naar rood, groen of<br>plauw door het gepersonaliseerd te maken. |  |  |  |
|              | Red (Rood)/Green<br>(Groen)/Blue (Blauw) | U kunt de afbeeldingskleur aanpassen met de kleuren rood, groen en blauw.                                                                                                    |  |  |  |
|              | Six Color<br>(Zes kleuren)               | Voldoet aan de gebruikersvereisten voor kleuren door de kleur en verzadiging<br>van de zes kleuren ( <b>Red_Hue, Red_Saturation, Green_Hue, Green_Satura-</b><br><b>tion, Blue_Hue, Blue_Saturation, Cyan_Hue, Cyan_Saturation, Magenta_</b><br><b>Hue, Magenta_Saturation, Yellow_Hue, Yellow_Saturation</b> ) aan te passen<br>en de instellingen op te slaan.                                                             |  |  |  |
|              |                                          | *Hue (Tint): Hiermee past u de tint van het scherm aan.<br>*Saturation (Verzadiging): Hiermee past u de verzadiging van de scherm-<br>kleuren aan. Hoe lager de waarde, des te minder verzadigd en helderder de<br>kleuren worden. Hoe hoger de waarde, des te meer verzadigd en donkerder<br>de kleuren worden.                                                                                                    |  |  |  |
|              | Reset                                    | Hiermee herstelt u de standaardinstellingen van de kleurinstellingen.                                                                                                    |  |  |  |
| Display      | Horizontal                               | Om de afbeelding naar links en rechts te verplaatsen.                                                                                                    |  |  |  |
|              | Vertical                                 | Om de afbeelding naar boven en onder te verplaatsen.                                                                                                    |  |  |  |
|              | Clock                                    | Om de verticale balken of strepen zichtbaar op de achtergrond van het scherm te minimaliseren. De horizontale grootte van het scherm zal ook veranderen.                                                                                                    |  |  |  |
|              | Phase                                    | Om de scherpstelling van het scherm aan te passen. Hiermee kan u ook even-<br>tuele ruis verwijderen en de weergave van karakters verduidelijken of verscher-<br>pen.                                                                                                    |  |  |  |

# Instellingen aanpassen

| Menu > General               | Beschrijving                                                                                                    |                                                    |  |                                                                         |  |
|------------------------------|----------------------------------------------------------------------------------------------------|----------------------------------------------------|--|-------------------------------------------------------------------------|--|
| Language (Taal)              | Om te kiezen in welke taal de namen van de bestuurselementen worden weerge-<br>geven.                                                                                                    |                                                    |  |                                                                         |  |
| Power LED (Voedingslampje)   | Hiermee schakelt u de stroomindicator aan de voorkant van de monitor in/uit.                                                                                                    |                                                    |  | Hiermee schakelt u de stroomindicator aan de voorkant van de monitor in |  |
|                              | On (Aan)                                                                                                    | De stroomindicator wordt automatisch ingeschakeld. |  |                                                                         |  |
|                              | Off (Uit)                                                                                                    | De stroomindicator wordt uitgeschakeld.            |  |                                                                         |  |
| Automatic Standby            | De monitor schakelt automatisch over naar de standby-modus na een bepaalde periode.                                                                                                    |                                                    |  |                                                                         |  |
| Resolution                   | De gebruike                                                                                                    | er kan de gewenste resolutie instellen.            |  |                                                                         |  |
|                              | OPMERKING Deze optie is enkel ingeschakeld wanneer de resolutie van het scherm is inge-                                                                                                    |                                                    |  |                                                                         |  |
|                              | steld op de volgende resoluties: (alleen voor D-SUB).                                                                                                    |                                                    |  |                                                                         |  |
|                              | 1024x768, 1280x768, 1360x768, 1366x768,Off                                                                                                    |                                                    |  |                                                                         |  |
|                              | 1280x960, 1600x900,Off                                                                                                    |                                                    |  |                                                                         |  |
|                              | 1440x900, 1600x900,Off                                                                                                    |                                                    |  |                                                                         |  |
| OSD Lock (OSD-vergrendeling) | Hiermee vo                                                                                                    | orkomt u onjuiste toetsinvoer.                     |  |                                                                         |  |
|                              | On (aan)                                                                                                    | Toetsinvoer is uitgeschakeld.                      |  |                                                                         |  |
|                              | OPMERKING                                                                                                    |                                                    |  |                                                                         |  |
|                              | <ul> <li>Alle functies worden uitgeschakeld, behalve Brightness (Helderheid), Contrast<br/>(Contrast), Volume (Volume) en Quick Settings (Snelle instellingen) in Input<br/>(Ingang) en OSD Lock (OSD-vergrendeling) in General (Algemeen).</li> </ul> |                                                    |  |                                                                         |  |
|                              | Off (Uit)                                                                                                    | Toetsinvoer is ingeschakeld.                       |  |                                                                         |  |

| Menu > Auto Configuration          | Beschrijving                                                            |  |  |
|------------------------------------|-------------------------------------------------------------------------|--|--|
| Do you want to Auto Configuration? |                                                                         |  |  |
| Yes                                | Schakel de Auto Configuration (Auto Configuratie) voor D-SUB invoer in. |  |  |
| Cancel                             | Annuleer de selectie.                                                   |  |  |

#### 

• Deze functie zal enkel werken bij analoge input (D-SUB) .

| Menu > Reset                        | Beschrijving                                   |  |
|-------------------------------------|------------------------------------------------|--|
| Do you want to reset your settings? |                                                |  |
| Reset                               | Hiermee herstelt u alle standaardinstellingen. |  |
| Cancel                              | Annuleer de selectie.                          |  |

# **PROBLEMEN OPLOSSEN**

#### Controleer onderstaande tabel voordat u contact opneemt met de helpdesk.

| Er wordt geen beeld weergegeven    |                                                                               |  |  |
|------------------------------------|-------------------------------------------------------------------------------|--|--|
| Is het netsnoer van het scherm     | Controleer of het netsnoer correct is aangesloten op het stopcontact.         |  |  |
| aangesloten?                       |                                                                               |  |  |
| Brandt het lichtje van de          | Druk op de knop aan/uit.                                                      |  |  |
| stroomindicator?                   |                                                                               |  |  |
| Verschijnt het bericht "Out of     | Dit bericht verschijnt wanneer het signaal van de PC (videokaart) zich buiten |  |  |
| Range" (Buiten bereik)?            | het verticale of horizontale frequentiebereik van de weergave bevindt.        |  |  |
|                                    | Raadpleeg het onderwerp 'Specificaties' in deze handleiding en configureer uw |  |  |
|                                    | TV opnieuw.                                                                   |  |  |
| Verschijnt het bericht "NO SIGNAL" | Nadat het beeldscherm "NO SIGNAL" aangeeft, gaat het beeldscherm over in      |  |  |
| ?                                  | de DPM modus.                                                                 |  |  |
|                                    | Dit bericht wordt weergegeven wanneer de signaalkabel tussen de PC en de      |  |  |
|                                    | monitor ontbreekt of niet is aangesloten. Controleer de kabel en sluit deze   |  |  |
|                                    | opnieuw aan.                                                                  |  |  |

| Can u enkele functies in OSD niet bedienen? |                                                                         |  |  |
|---------------------------------------------|-------------------------------------------------------------------------|--|--|
| Kunt u enkele menu's in OSD niet            | U kunt de OSD-instellingen op elk moment ontgrendelen door naar het OSD |  |  |
| selecteren?                                 | vergrendel menu te gaan en de items uit te zetten.                      |  |  |

#### 

- Ga naar **Configuratiescherm** ► **Beeldscherm** ► **Instellingen** en controleer of de resolutie is veranderd. Als dit het geval is, stel dan de aanbevolen resolutie voor de videokaart opnieuw in.
- Als de aanbevolen resolutie (optimale resolutie) niet is geselecteerd, kunnen letters onscherp zijn. Het beeld kan afwijken of te donker zijn, of worden afgekapt. Controleer of u de aanbevolen resolutie heeft geselecteerd.
- De methode voor het instellen kan per computer en besturingssysteem verschillen en de eerdergenoemde resolutie wordt niet door iedere videokaart ondersteund. Raadpleeg in dit geval de fabrikant van de computer of videokaart.

| Beeldweergave is incorrect                       |                                                                                                    |
|--------------------------------------------------|----------------------------------------------------------------------------------------------------|
| De schermkleur wijkt af of is maar<br>één kleur. | <ul> <li>Controleer of de signaalkabel goed is aangesloten en draai indien nodig de schroeven steviger vast.</li> <li>Controleer of de videokaart goed in de sleuf is geplaatst.</li> </ul> |
|                                                  | <ul> <li>Verander de kleurinstellingen naar meer dan 24-bits (ware kleuren) in<br/>Configuratiescherm ► Instellingen.</li> </ul>                                                            |
| Het scherm knippert.                             | • Controleer of het scherm is ingesteld op interliniëringsmodus. Als dit het geval<br>is, stel dan de aanbevolen resolutie voor het scherm in.                                              |

| Verschijnt het bericht "Unrecognized monitor, Plug&Play (VESA DDC) monitor found" (Onbekende monitor, Plug&Play-monitor gevonden)? |                                                                                                    |  |  |
|----------------------------------------------------------------------------------------------------|----------------------------------------------------------------------------------------------------|--|--|
| Heeft u het<br>beeldschermstuurprogramma<br>geïnstalleerd?                                                                         | <ul> <li>Installeer het beeldschermstuurprogramma met de meegeleverde CD (of diskette). U kunt het programma ook downloaden van onze website: http://www.lg.com.</li> <li>Controleer of uw videokaart de Plug&amp;Play-functie ondersteunt.</li> </ul> |  |  |

| Weergave knippering                                     |                                                                                                    |
|---------------------------------------------------------|----------------------------------------------------------------------------------------------------|
| Wanneer u de aanbevolen timing<br>niet heeft ingesteld? | <ul> <li>Het lichtje zal knipperen wanneer u de HDMI 1080i 60/50 Hz timing gebruikt,<br/>dus gelieve ervoor te zorgen dat de timing op 1080P is ingesteld, dit is de<br/>aanbevolen modus.</li> </ul> |

# SPECIFICATIES

24MP59G

|                             | -                                                                                                    |                                                                                 |  |  |
|-----------------------------|----------------------------------------------------------------------------------------------------|---------------------------------------------------------------------------------|--|--|
| LCD-scherm                  | Туре                                                                                                    | TFT (Thin Film Transistor)<br>LCD-scherm (Liquid Crystal Display)               |  |  |
|                             | Pixel-pitch                                                                                                    | 0,2745mm x 0,2745 mm                                                            |  |  |
| Resolutie                   | Maximale resolutie                                                                                                    | 1920 x 1080 bij 75 Hz (Uitsluitend HDMI / DisplayPort.)                         |  |  |
|                             |                                                                                                    | 1920 x 1080 bij 60 Hz (D-sub)                                                   |  |  |
|                             | Aanbevolen resolutie                                                                                                    | 1920 x 1080 bij 60 Hz                                                           |  |  |
| Videosignaal                | Horizontale frequentie                                                                                                    | HDMI : 30 KHz tot 85 KHz<br>DP : 30 KHz tot 85 KHz<br>D-SUB : 30 KHz tot 85 KHz |  |  |
|                             | Verticale frequentie                                                                                                    | HDMI : 40 Hz tot 75 Hz<br>DP : 40 Hz tot 75 Hz<br>D-SUB : 40 Hz tot 75 Hz       |  |  |
|                             | Synchronisatie                                                                                                    | Afzonderlijke synchronisatie, Digitaal                                          |  |  |
| Invoerverbinding            | HDMI IN, DP(DisplayPort) IN, E                                                                                                    | D-SUB IN, HP OUT                                                                |  |  |
| Stroominvoer                | 19 V 1,3 A                                                                                                    |                                                                                 |  |  |
| Stroomverbruik              | Ingeschakeld: 17,1 W Typ. (ENERGY STAR® standaard) *<br>22 W Typ. (Leveringstoestand)**<br>Slaapmodus ≤ 0,3 W<br>Uitgeschakeld ≤ 0,3 W                                                                                                    |                                                                                 |  |  |
| AC/DC-adapter               | Type ADS-40SG-19-3 19032G, gefabriceerd door SHENZHEN HONOR ELECTRONIC<br>of Type ADS-40FSG-19 19032GPG-1, gefabriceerd door SHENZHEN HONOR ELECTRONIC<br>of Type ADS-40FSG-19 19032GPBR-1, gefabriceerd door SHENZHEN HONOR ELECTRONIC<br>of Type ADS-40FSG-19 19032GPCI-1, gefabriceerd door SHENZHEN HONOR ELECTRONIC<br>of Type ADS-40FSG-19 19032GPCI-1, gefabriceerd door SHENZHEN HONOR ELECTRONIC<br>of Type ADS-40FSG-19 19032GPCI-1, gefabriceerd door SHENZHEN HONOR ELECTRONIC<br>of Type ADS-32FSG-19 19032EPCI-1L, gefabriceerd door SHENZHEN HONOR ELECTRONIC<br>of Type LCAP21A, gefabriceerd door LIEN CHANG ELECTRONIC ENTERPRISE<br>of Type LCAP26A-A, gefabriceerd door LIEN CHANG ELECTRONIC ENTERPRISE<br>of Type LCAP26A-E, gefabriceerd door LIEN CHANG ELECTRONIC ENTERPRISE<br>of Type LCAP26A-I, gefabriceerd door LIEN CHANG ELECTRONIC ENTERPRISE<br>of Type LCAP26A-B, gefabriceerd door LIEN CHANG ELECTRONIC ENTERPRISE<br>of Type LCAP26A-B, gefabriceerd door LIEN CHANG ELECTRONIC ENTERPRISE<br>of Type LCAP26A-B, gefabriceerd door LIEN CHANG ELECTRONIC ENTERPRISE<br>of Type LCAP26A-B, gefabriceerd door LIEN CHANG ELECTRONIC ENTERPRISE<br>of Type LCAP26A-B, gefabriceerd door LIEN CHANG ELECTRONIC ENTERPRISE<br>of Type LCAP26A-B, gefabriceerd door LIEN CHANG ELECTRONIC ENTERPRISE<br>of Type LCAP26A-B, gefabriceerd door LIEN CHANG ELECTRONIC ENTERPRISE<br>of Type LCAP26A-B, gefabriceerd door LIEN CHANG ELECTRONIC ENTERPRISE<br>of Type LCAP26A-B, gefabriceerd door LIEN CHANG ELECTRONIC ENTERPRISE<br>of Type LCAP51A, gefabriceerd door LIEN CHANG ELECTRONIC ENTERPRISE<br>of Type PA-1031-23, gefabriceerd door LIEN CHANG ELECTRONIC ENTERPRISE |                                                                                 |  |  |
|                             | Uitstoot : 19 V 1,7 A                                                                                                    |                                                                                 |  |  |
| Omgevingsomstandigheden     | Gebruikstemperatuur<br>Vochtigheid bij gebruik                                                                                                    | 0 °C tot 40 °C<br>Minder dan 80 %                                               |  |  |
|                             | Opslagtemperatuur<br>Vochtigheid bij opslag                                                                                                    | -20 °C tot 60 °C<br>Minder dan 85 %                                             |  |  |
| Afmetingen                  | Monitorgrootte (breedte x hoogte x diepte)                                                                                                    |                                                                                 |  |  |
|                             | Inclusief standaard                                                                                                    | ard 550,5 mm x 419,9 mm x 204,1 mm                                              |  |  |
|                             | Exclusief standaard                                                                                                    | 550,5 mm x 332,1 mm x 85,5 mm                                                   |  |  |
| Gewicht (zonder verpakking) | Inclusief standaard                                                                                                    | 3,2 kg                                                                          |  |  |
|                             | Exclusief standaard                                                                                                    | 2,8 kg                                                                          |  |  |

De bovenstaande productspecificaties kunnen worden gewijzigd zonder voorafgaande kennisgeving als gevolg van doorgevoerde verbeteringen van het product.

\* Het energieverbruik kan verschillend zijn door de bedrijfstoestand en de instelling van de monitor.

\* De On-modus van het stroomverbruik wordt gemeten met een ENERGY STAR®-test standaard.

\*\* Het maximaleenergieverbruik in Aanstandwordtgemeten met LGE testnorm(Volledige Wit patroon, maximale resolutie).

# **SPECIFICATIES**

#### 27MP59G

| LCD-scherm                  | Туре                                                                                                    | TFT (Thin Film Transistor)<br>LCD-scherm (Liquid Crystal Display)               |  |  |
|-----------------------------|----------------------------------------------------------------------------------------------------|---------------------------------------------------------------------------------|--|--|
|                             | Pixel-pitch                                                                                                    | 0,3114mm x 0,3114 mm                                                            |  |  |
| Resolutie                   | Maximale resolutie                                                                                                    | 1920 x 1080 bij 75 Hz (Uitsluitend HDMI / DisplayPort.)                         |  |  |
|                             |                                                                                                    | 1920 x 1080 bij 60 Hz (D-sub)                                                   |  |  |
|                             | Aanbevolen resolutie                                                                                                    | 1920 x 1080 bij 60 Hz                                                           |  |  |
| Videosignaal                | Horizontale frequentie                                                                                                    | HDMI : 30 KHz tot 85 KHz<br>DP : 30 KHz tot 85 KHz<br>D-SUB : 30 KHz tot 85 KHz |  |  |
|                             | Verticale frequentie                                                                                                    | HDMI : 40 Hz tot 75 Hz<br>DP : 40 Hz tot 75 Hz<br>D-SUB : 40 Hz tot 75 Hz       |  |  |
|                             | Synchronisatie                                                                                                    | Afzonderlijke synchronisatie, Digitaal                                          |  |  |
| Invoerverbinding            | HDMI IN, DP(DisplayPort) IN, D-SUB IN, HP OUT                                                                                                    |                                                                                 |  |  |
| Stroominvoer                | 19 V 1,6 A                                                                                                    |                                                                                 |  |  |
| Stroomverbruik              | Ingeschakeld: 20,3 W Typ. (ENERGY STAR® standaard) *<br>26,5 W Typ. (Leveringstoestand)**<br>Slaapmodus ≤ 0,3 W<br>Uitgeschakeld ≤ 0,3 W                                                                               |                                                                                 |  |  |
| AC/DC-adapter               | Type ADS-45SN-19-3 19040G, gefabriceerd door SHENZHEN HONOR ELECTRONIC<br>of Type LCAP21C, gefabriceerd door LIEN CHANG ELECTRONIC ENTERPRISE<br>of Type LCAP26B-E, gefabriceerd door LIEN CHANG ELECTRONIC ENTERPRISE |                                                                                 |  |  |
|                             | Uitstoot : 19 V 2,1 A                                                                                                    |                                                                                 |  |  |
| Omgevingsomstandigheden     | Gebruikstemperatuur<br>Vochtigheid bij gebruik                                                                                                    | 0 °C tot 40 °C<br>Minder dan 80 %                                               |  |  |
|                             | Opslagtemperatuur<br>Vochtigheid bij opslag                                                                                                    | -20 °C tot 60 °C<br>Minder dan 85 %                                             |  |  |
| Afmetingen                  | Monitorgrootte (breedte x hoogte x diepte)                                                                                                    |                                                                                 |  |  |
|                             | Inclusief standaard                                                                                                    | 634,1 mm x 470,5 mm x 204,1 mm                                                  |  |  |
|                             | Exclusief standaard                                                                                                    | 634,1 mm x 382,7 mm x 91,1 mm                                                   |  |  |
| Gewicht (zonder verpakking) | Inclusief standaard                                                                                                    | 4,3 kg                                                                          |  |  |
|                             | Exclusief standaard                                                                                                    | 3,9 kg                                                                          |  |  |

De bovenstaande productspecificaties kunnen worden gewijzigd zonder voorafgaande kennisgeving als gevolg van doorgevoerde verbeteringen van het product.

\* Het energieverbruik kan verschillend zijn door de bedrijfstoestand en de instelling van de monitor.

\* De On-modus van het stroomverbruik wordt gemeten met een ENERGY STAR®-test standaard.

\*\* Het maximaleenergieverbruik in Aanstandwordtgemeten met LGE testnorm(Volledige Wit patroon, maximale resolutie).

## Vooraf ingestelde modi (Resolutie)

# D-SUB / HDMI / DP PC Tijdsetting

| Weergavemodi (Resolutie) | Horizontale<br>frequentie (kHz) | Verticale frequentie<br>(Hz) | Polariteit (H/<br>V) |                                      |
|--------------------------|---------------------------------|------------------------------|----------------------|--------------------------------------|
| 720 x 400                | 31,468                          | 70                           | -/+                  |                                      |
| 640 x 480                | 31,469                          | 60                           | -/-                  |                                      |
| 640 x 480                | 37,500                          | 75                           | -/-                  |                                      |
| 800 x 600                | 37,879                          | 60                           | +/+                  |                                      |
| 800 x 600                | 46,875                          | 75                           | +/+                  |                                      |
| 1024 x 768               | 48,363                          | 60                           | -/-                  |                                      |
| 1024 x 768               | 60,023                          | 75                           | +/+                  |                                      |
| 1152 x 864               | 67,500                          | 75                           | +/+                  |                                      |
| 1280 x 1024              | 63,981                          | 60                           | +/+                  |                                      |
| 1280 x 1024              | 79,976                          | 75                           | +/+                  |                                      |
| 1680 x 1050              | 65,290                          | 60                           | -/+                  |                                      |
| 1920 x 1080              | 67,500                          | 60                           | +/+                  | Aanbevolen modus                     |
| 1920 x 1080              | 83,89                           | 75                           | +/+                  | (Uitsluitend HDMI /<br>DisplayPort.) |

## **HDMI AV Tijdsetting**

| Fabrieksinstellingen modus<br>(Voorinstelling) | Horizontale<br>frequentie (kHz) | Verticale<br>frequentie (Hz) | HDMI                  |
|------------------------------------------------|---------------------------------|------------------------------|-----------------------|
| 480P                                           | 31,50                           | 60                           | 0                     |
| 576P                                           | 31,25                           | 50                           | 0                     |
| 720P                                           | 37,50                           | 50                           | 0                     |
| 720P                                           | 45,00                           | 60                           | 0                     |
| 1080P                                          | 56,25                           | 50                           | 0                     |
| 1080P                                          | 67,50                           | 60                           | O<br>Aanbevolen modus |

### **Indicator**

| Modus         | LED-kleur |
|---------------|-----------|
| Ingeschakeld  | Wit       |
| Slaapmodus    | Uit       |
| Uitgeschakeld | Uit       |

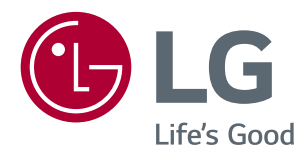

Het model en serienummer van de monitor vindt u op de achterzijde en één zijde van de monitor. Noteer deze hieronder voor het geval u onderhoudswerkzaamheden moet laten uitvoeren.

MODEL

SERIENR.

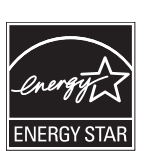

 $\mathsf{ENERGY}\ \mathsf{STAR}^{\otimes}$  is a set of power-saving guidelines issued by the U.S.Environmental Protection Agency (EPA).

As an ENERGY STAR® Partner LGE U. S. A., Inc. has determined that this product meets the ENERGY STAR® guidelines for energy efficiency.

Refer to ENERGYSTAR.gov for more information on the ENERGY  $\ensuremath{\mathsf{STAR}}^{\circ}$  program.